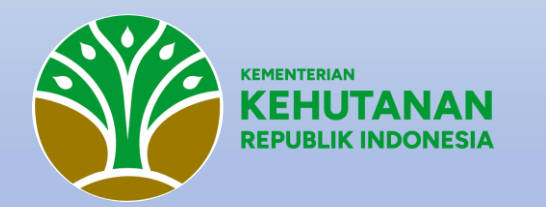

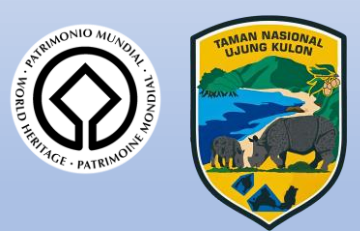

# BINTANG KULON BOOKING ONLINE TAMAN NASIONAL UJUNG KULON https://booking.tnujungkulon.org/

Panduan Penggunaan Aplikasi Pemesanan Tiket Kunjungan Wisata Berbasis Website

## Panduan Penggunaan Aplikasi Booking Online

- Buka aplikasi browser pada laptop dan/atau smartphone anda alamat website aplikasi booking online: <u>https://booking.tnujungkulon.org/</u>
- Pengunjung wajib melakukan pendaftaran akun pada menu "Registrasi"
- Catatan: akun yang diajukan akan diverifikasi pada jam kerja pukul 08.00 WIB s.d. 17.00 WIB
- Setelah akun disetujui, pengunjung diwajibkan login menggunakan username dan password yang sudah didaftarkan untuk bisa melakukan pemesanan tiket kunjungan sesuai destinasi kunjungan yang diinginkan
- Catatan: pilihan pembayaran tiket hanya dengan virtual akun Bank BJB.
   Kode bayar Virtual Akun BJB akan tersedia apabila pengguna aplikasi melengkapi data pengunjung secara lengkap sesuai jumlah yang dipesan.

# PENDAFTARAN AKUN

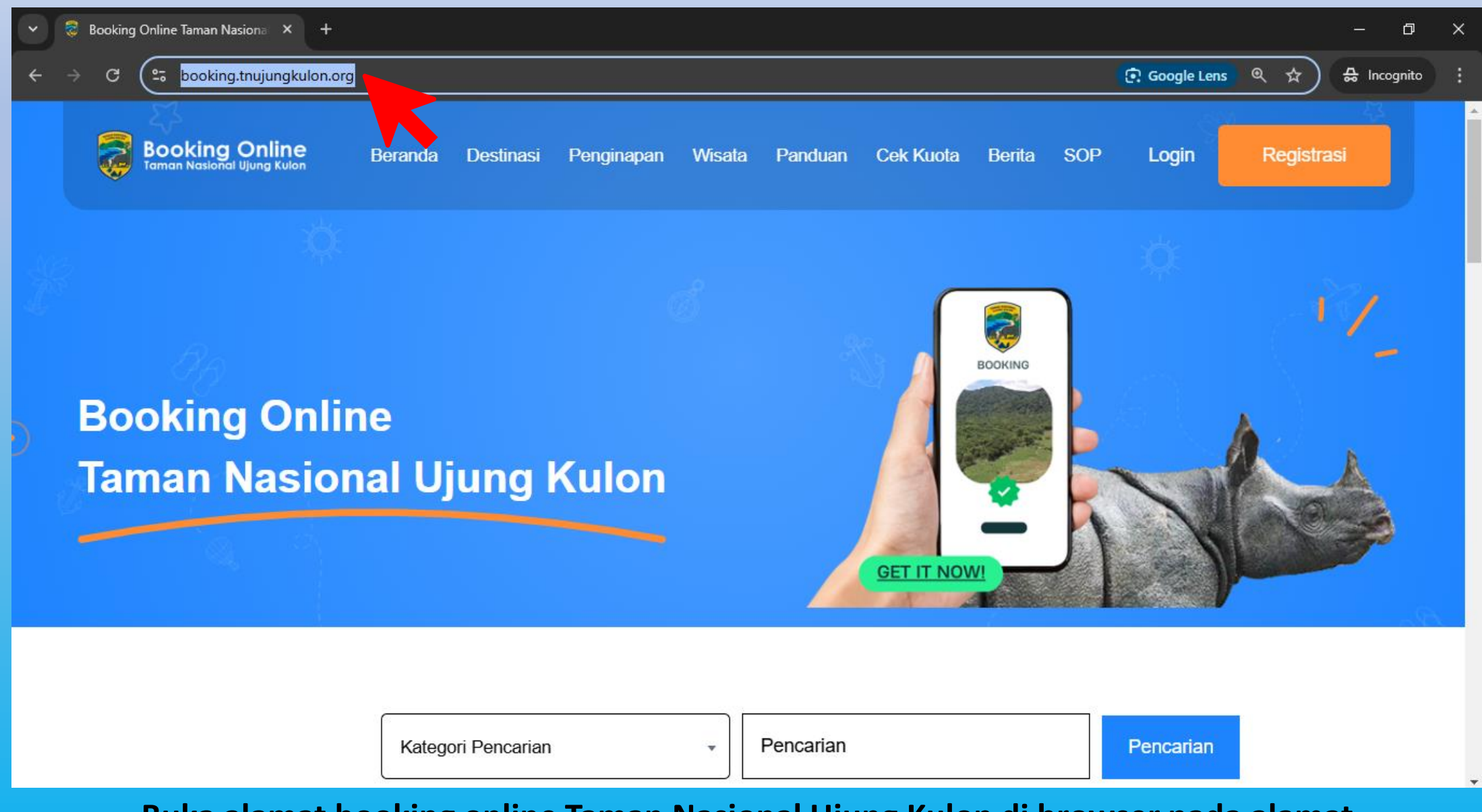

Buka alamat booking online Taman Nasional Ujung Kulon di browser pada alamat https://booking.tnujungkulon.org/

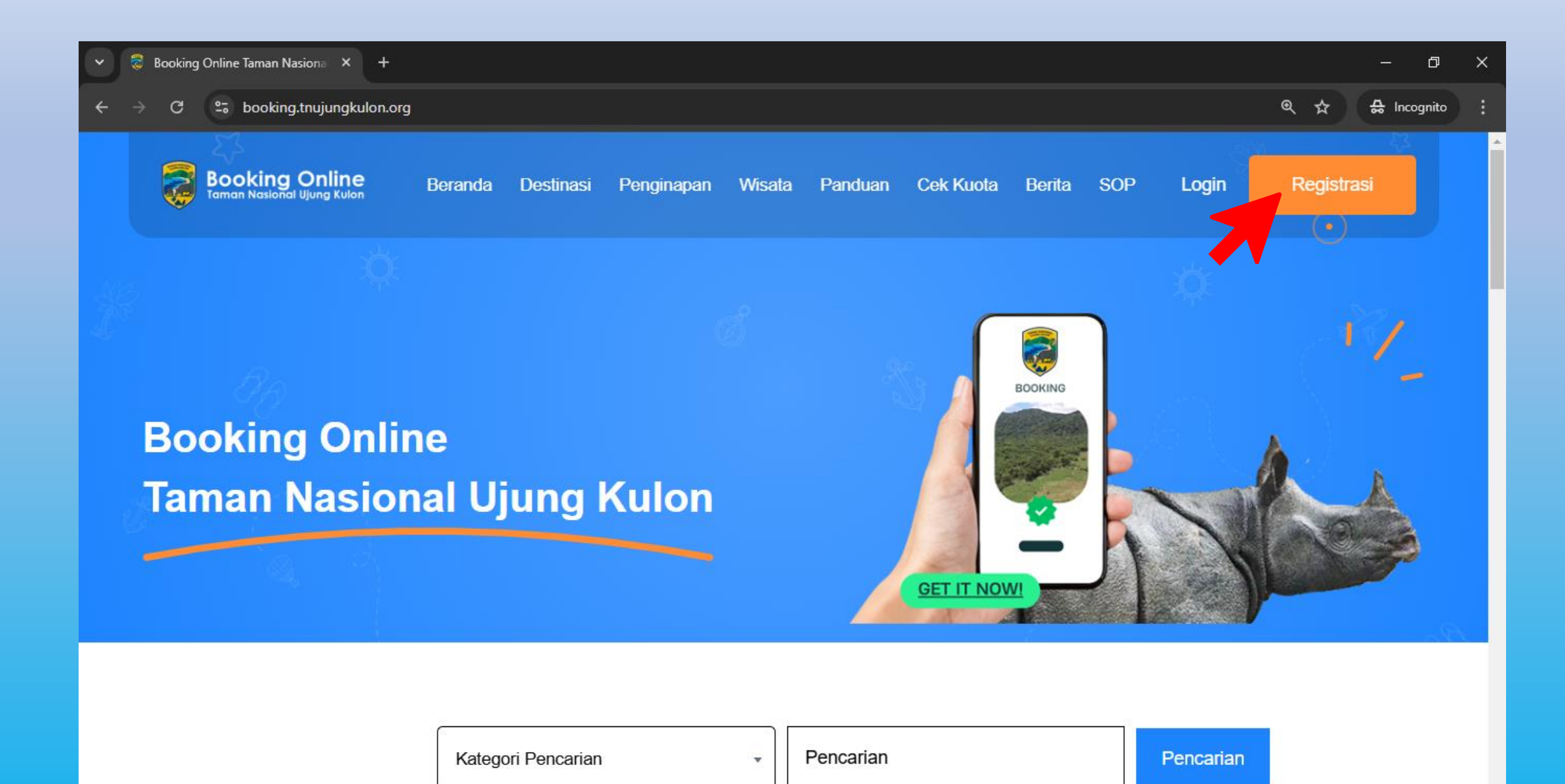

Tahap awal pengunjung diharuskan melakukan pendaftaran akun pada menu "Registrasi" agar bisa melakukan pemesanan tiket kunjungan.

| ✓ 📚 Booking Online Taman Nasiona × +                  |                                                                                                    | – a x               |
|-------------------------------------------------------|----------------------------------------------------------------------------------------------------|---------------------|
| ← → C 😇 booking.tnujungkulon.org/regi                 | strasi                                                                                                    | 🚱 ල 🕁 🖨 Incognito 🚦 |
| <ul> <li>C S booking.tnujungkulon.org/regi</li> </ul> | Image: Service Service Serv |                     |
|                                                       | Verifikasi pendaftaran akun akan dilakukan pada jam kerja pukul 08:00 WIB s.d 17:00 WIB                                                                                                    |                     |

Pada halaman registrasi, Pengunjung diwajibkan mengisi semua informasi secara lengkap pada form yang tersedia.

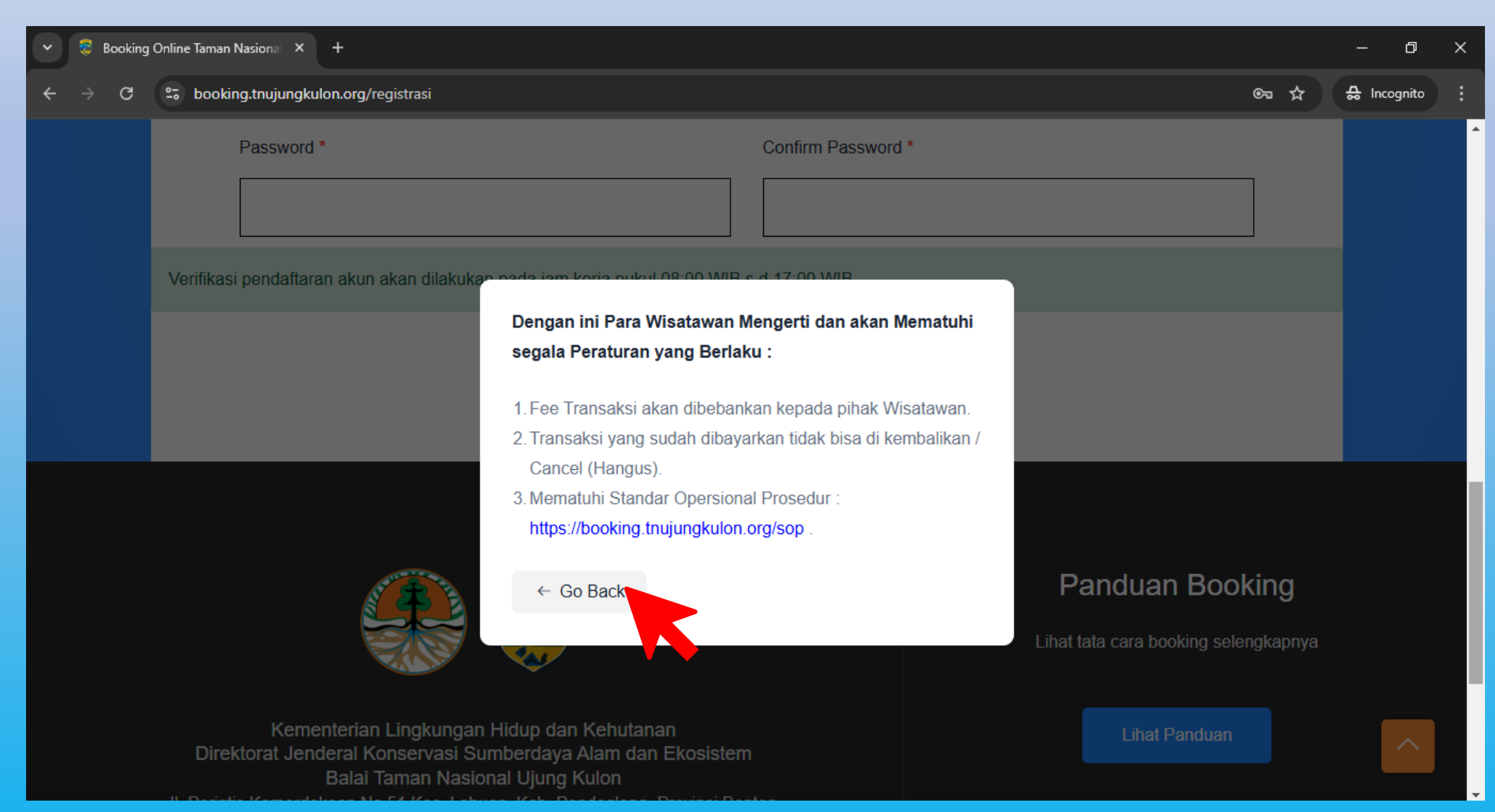

Pada halaman registrasi, Pengunjung diwajibkan klik dan membaca terlebih dahulu syarat dan ketentuan yang berlaku secara saksama agar dapat memahami segala peraturan yang berlaku.

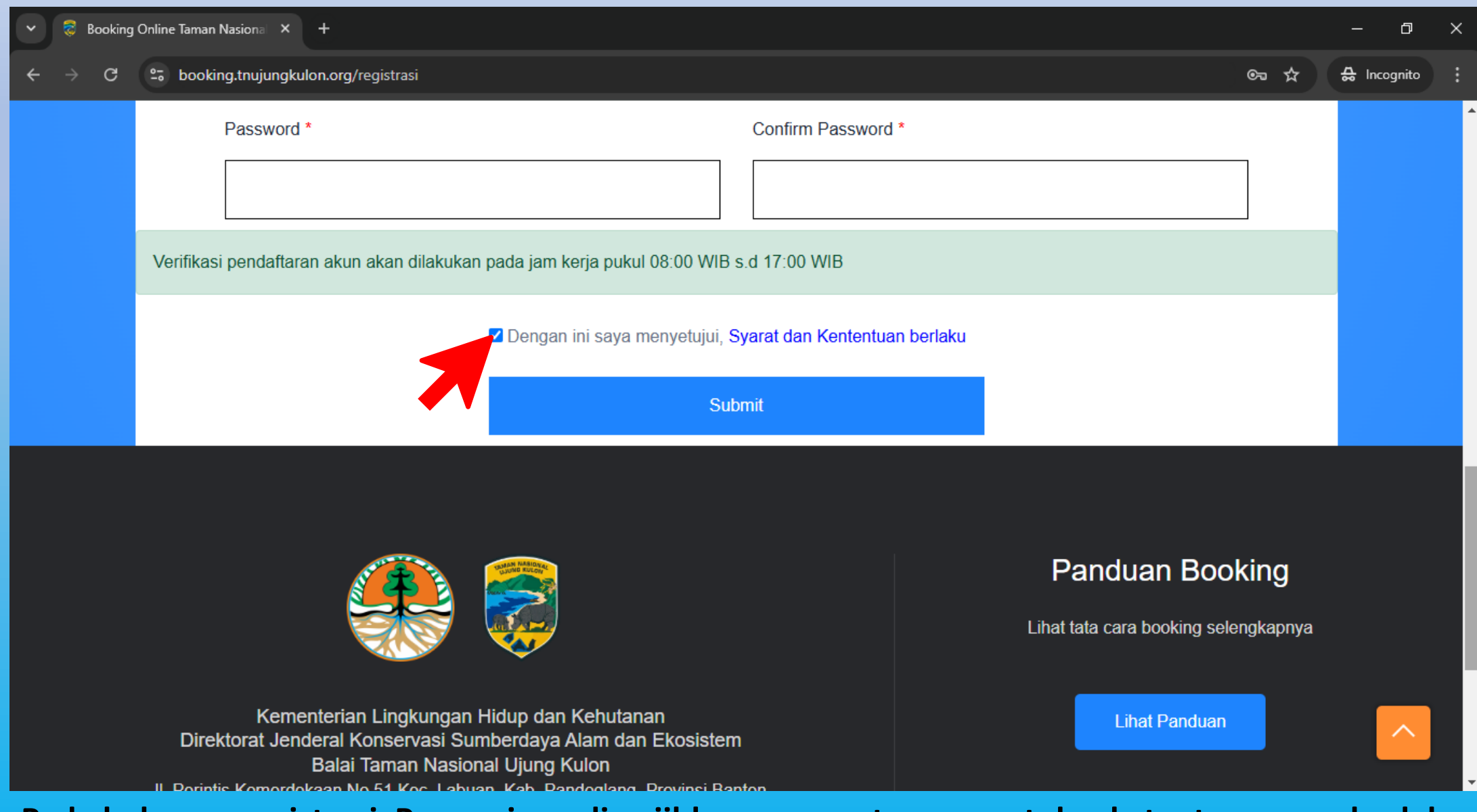

Pada halaman registrasi, Pengunjung diwajibkan mencentang syarat dan ketentuan yang berlaku sebagai tanda persetujuan.

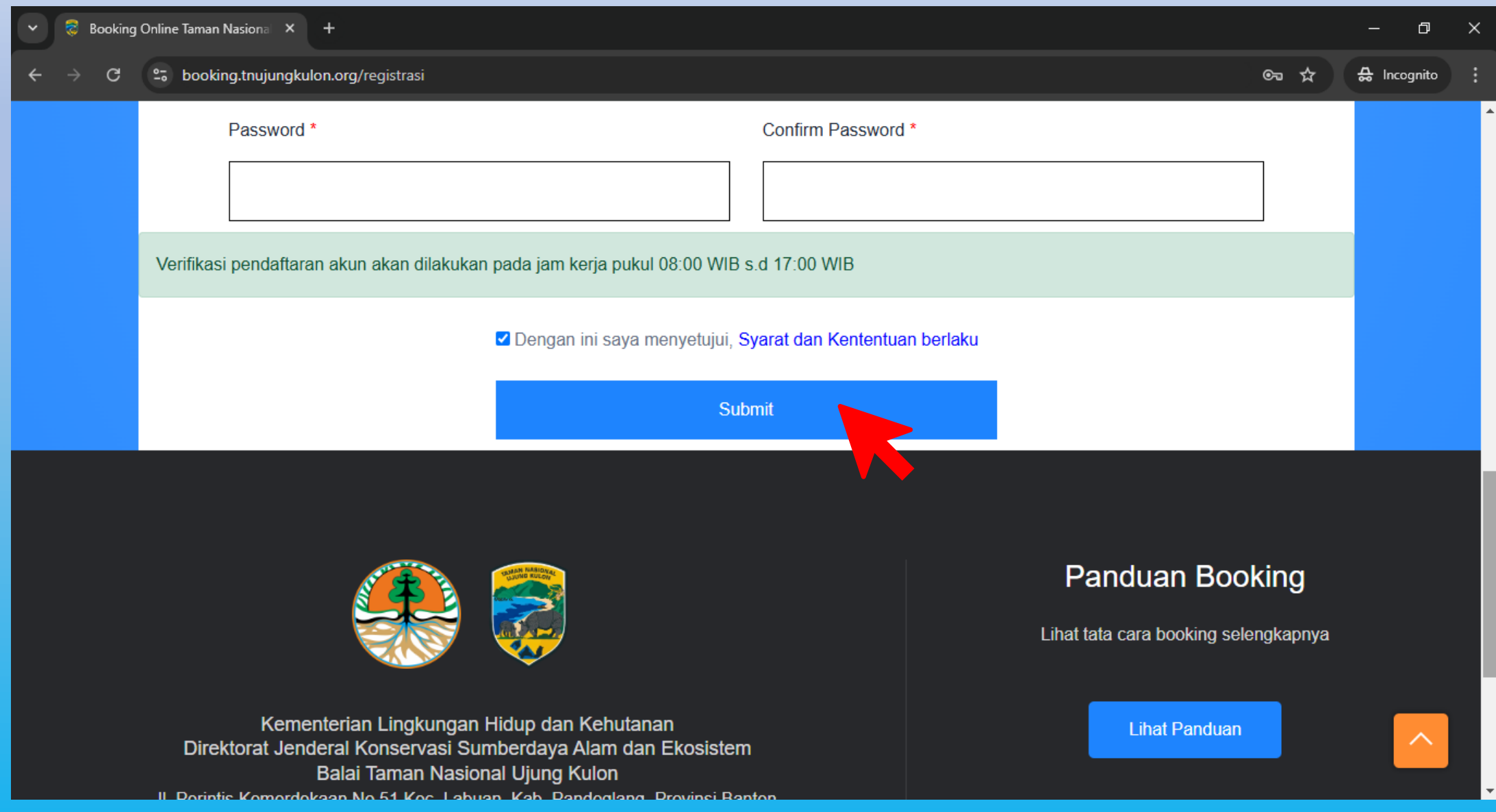

Pada halaman registrasi, Pengunjung mengirimkan data informasi yang sudah diisi dengan klik tombol "Submit". Verifikasi pendaftaran akun sesuai jam kerja 08.00 WIB s.d. 17.00 WIB

# PEMESANAN TIKET KUNJUNGAN

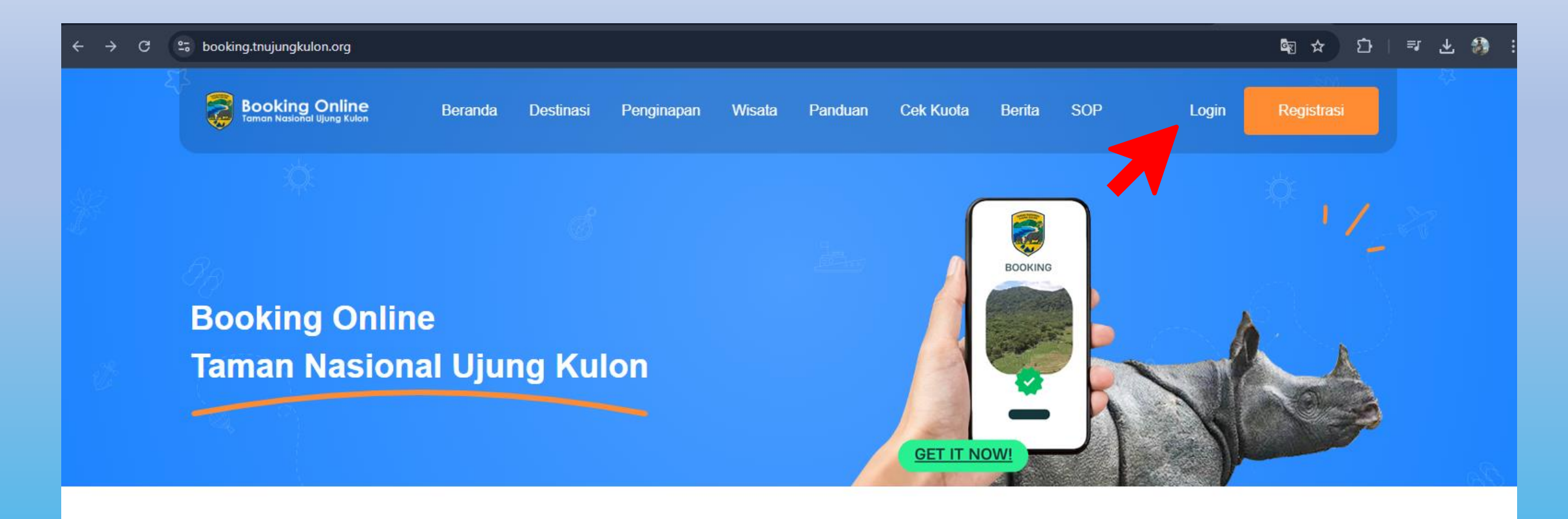

| Kategori Pencarian | ✓ Pencarian | Pencarian |  |
|--------------------|-------------|-----------|--|
|                    | Destinasi   |           |  |
|                    |             | RAHONG    |  |

Klik Menu Login

#### → C Sooking.tnujungkulon.org/auth/login

#### 🔯 ☆ 🖸 🛛 🕫 🕹 🚳

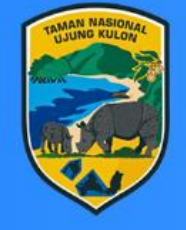

## Booking Online Taman Nasional Ujung Kulon

| Se | lan | nat | Dat | tanc | 11         |
|----|-----|-----|-----|------|------------|
|    | all | nat | Da  | lany | <b>j</b> = |

Silakan Login

Username

Username

Password

Password

Login

Anda belum memiliki akun? Silakan Klik Registrasi

Anda lupa password ? Silakan Klik Ganti Password

Masukkan Username dan Password yang telah terdaftar

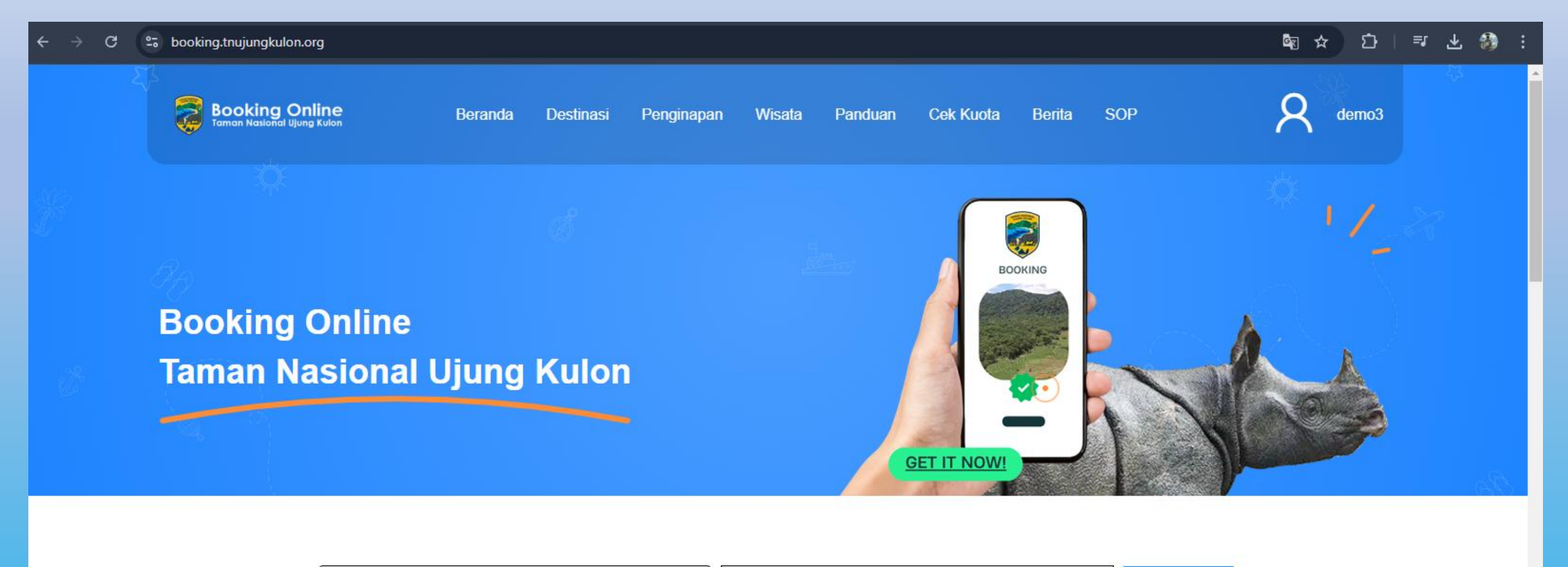

| Kategori Pencarian | ✓ Pencarian | Pencarian |
|--------------------|-------------|-----------|
|                    | Destinasi   |           |
|                    |             |           |

**Tampilan Dashborad** 

| Kategori Pencarian 🔹 |  | Pencarian |  | Pencarian |
|----------------------|--|-----------|--|-----------|
|----------------------|--|-----------|--|-----------|

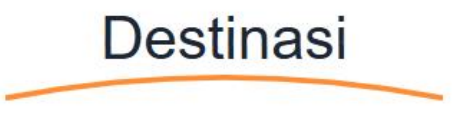

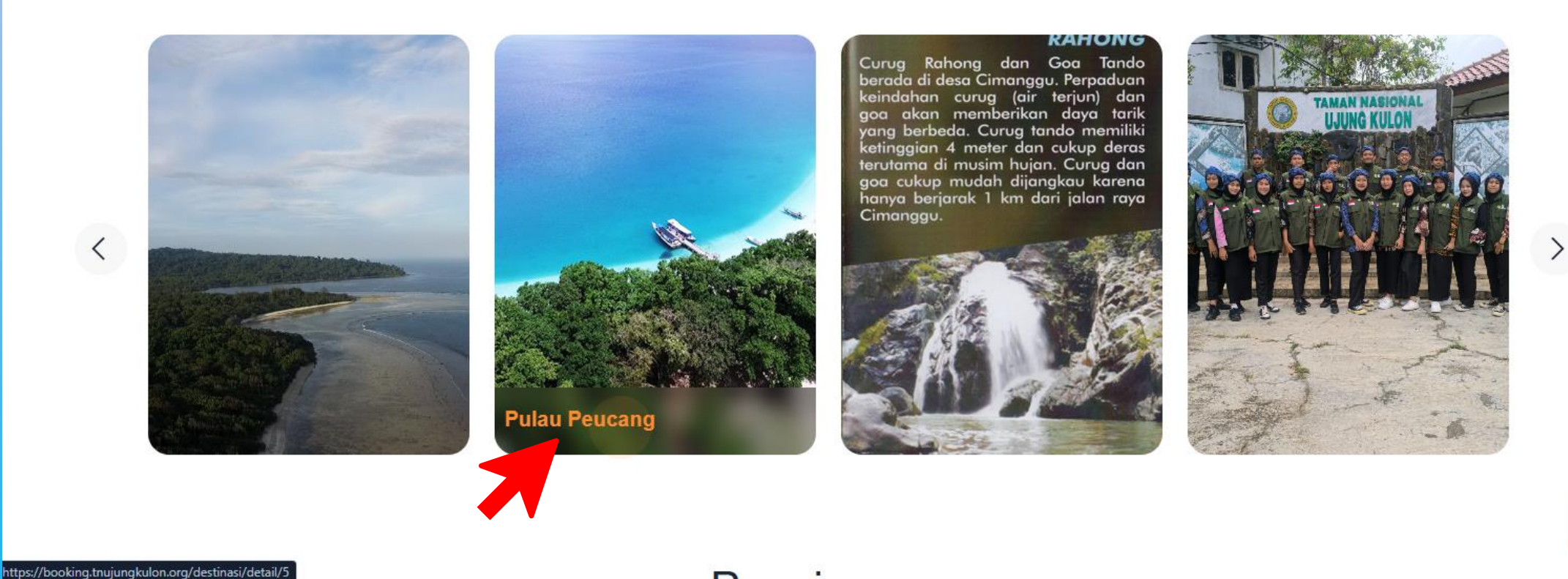

#### **Pilih Destinasi Wisata**

#### 🗣 역 ☆ 🖸 🛛 🗣 🍪

#### Detail Destinasi Pulau Peucang

Home > Destinasi > Detail Destinasi

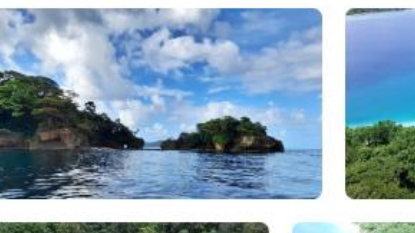

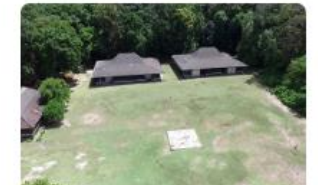

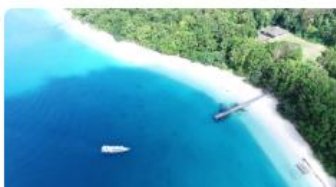

Pulau Peucang

#### PULAU PEUCANG

Merupakan pulau yang terdapat di selat Panaitan Kabupaten Pandeglang Banten atau sebelah barat Taman Nasional Ujung Kulon. Pulau Peucang juga diterima sebagai Situs Warisan Dunia UNESCO, bersama dengan Pulau Panaitan dan Pulau Handeuleum.

#### ASAL NAMA PULAU PEUCANG

Nama Pulau Peucang diambil dari nama sejenis Siput yang sering ditemukan di pantai Pulau Peucang. Siput itu oleh penduduk sekitar Taman Nasional Ujung Kulon disebut "Mata Peucang" meskipun di Pulau Peucang, tapi tidak terdapat Kancil yang dalam Bahasa Sunda "Peucang".

#### DAYA TARIK

Pantai di Pulau Peucang memiliki karakteristik yang khas pasir putih dan hamparan yang luas. Obyek Wisata Alam yang dinikmati di pulau ini antara tracking ke karang copong, berenang, snorkeling, dan menyelam. WildlifeViewing dapat dinikmati dengan menyebrang ke Padang Pengembalan Cidaon yang memakan watu ± 15 menit dengan menggunakan boat kecil yang berkapasitas 6 (enam) orang. Di Cidaon kita dapat mengamati atraksi satwa seperti banteng, merak, rusa, dan babi hutan. Selain itu juga dapat melihat situs sejarah peninggalan kolonial belanda berupa menara mercusuar dan bekas pembangunan dermaga di tanjung layar dan Cibom.

| /isatawan Lok  | al Weekdays            | Rp 20.000  |  |  |  |
|----------------|------------------------|------------|--|--|--|
| /isatawan Lok  | isatawan Lokal Weekend |            |  |  |  |
| /isatawan Asin | ig Weekdays            | Rp 200.000 |  |  |  |
| /isatawan Asin | g Weekend              | Rp 200.000 |  |  |  |
| ooking         |                        |            |  |  |  |
|                |                        |            |  |  |  |
| Check In       |                        |            |  |  |  |
| hh/bb/tttt     |                        | •          |  |  |  |
| Check Out      |                        |            |  |  |  |
| hh/bb/tttt     |                        |            |  |  |  |
| Wisatawan      |                        |            |  |  |  |
| Pilih Wisa     | lawan                  | ~          |  |  |  |
| Jumlah         |                        |            |  |  |  |
| -              | 5                      | +          |  |  |  |
| Metode Pemb    | ayaran Virtual Acco    | unt        |  |  |  |
|                | bank <b>bib</b>        |            |  |  |  |

### Isi Data Waktu Check in, Waktu Check Out, Kewarganegaraan dan Jumlah Pengunjung

•

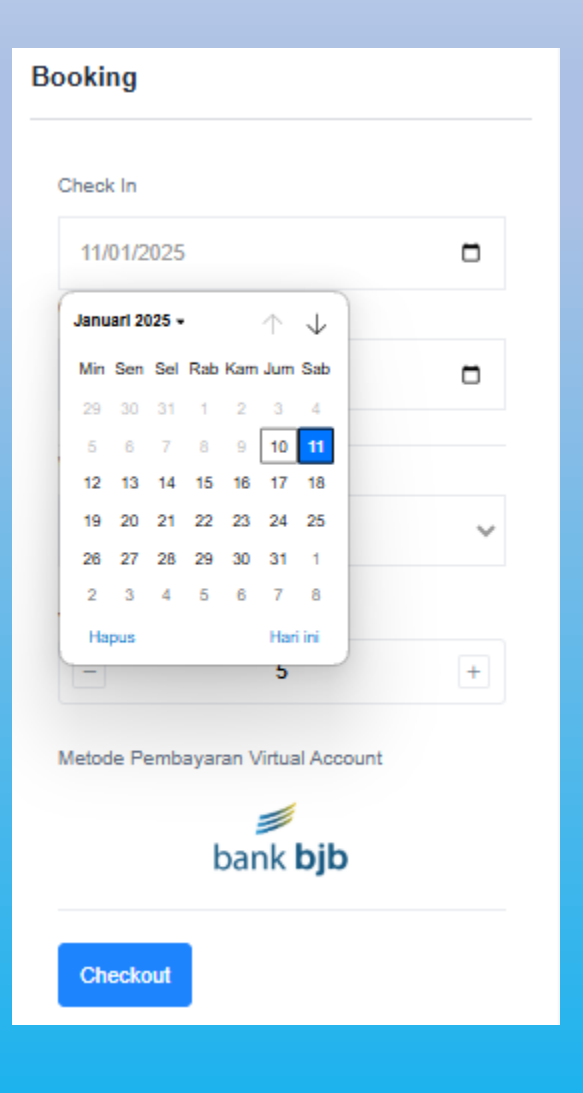

#### Booking Check In 11/01/2025 Check Out 12/01/2025 Januari 2025 🗸 $\wedge \downarrow$ Min Sen Sel Rab Kam Jum Sab 29 30 31 1 2 3 4 $\sim$ 5 6 7 8 9 10 11 12 13 14 15 16 17 18 19 20 21 22 23 24 25 + 26 27 28 29 30 31 1 2 3 4 5 6 7 8 Hapus Hari ini bunt bank **bjb** Checkout

### Isi Data Waktu Check In

### Isi Data Waktu Check Out

#### Booking

| bank <b>bj</b> t | )            |
|------------------|--------------|
| WNI & WNA        |              |
| WNA              |              |
| WNI              |              |
| Pilih Wisatawan  |              |
| Pilih Wisatawan  | $\mathbf{O}$ |
| Visatawan        |              |
| 12/01/2025       | •            |
| heck Out         |              |
| 11/01/2025       |              |

#### Booking Check In 11/01/2025 Check Out 12/01/2025 Wisatawan WNI $\sim$ Jumlah + -1 Metode Pe in Virtual Account bank **bjb** Checkout

## Booking Check In 11/01/2025 Check Out 12/01/2025 Wisatawan WNI $\sim$ Jumlah -+ 1 Metode Pembayaran Virtual Account bank **bjb** Checkout **Klik Checkout**

Pilih Kewarganegaraan

Isi Jumlah Pengunjung

## PEMBAYARAN

## 1. Apabila pemilik akun dan pengunjung adalah orang yang sama

| $\leftarrow$ $\rightarrow$ C $\stackrel{\circ}{\Rightarrow}$ booking.tnujungkulon.org/chec | kout/index/146                                                                                                    |           |              |                    | Q · | ☆ <mark>화</mark> | 🕹 🎲 : |
|--------------------------------------------------------------------------------------------|----------------------------------------------------------------------------------------------------|-----------|--------------|--------------------|-----|------------------|-------|
|                                                                                            | Booking Online Beranda Destinasi Penginapan Wisata Panduan Cek Kuota                                                                                                    | Berita    | SOP          | A demo3            |     |                  |       |
|                                                                                            | Detail Checkout                                                                                                    |           |              | Beranda > Checkout |     |                  |       |
|                                                                                            | Informasi Booking                                                                                                    | Detail    | Booking      |                    |     |                  |       |
|                                                                                            | Nama Lengkap Nomor Telepon Email                                                                                                    | Destinas  | i            | Pulau Peucang      |     |                  |       |
|                                                                                            | Demo 1 ai.rohaeti82@gmail.com                                                                                                    | Tanggal   | Check In     | 2025-01-11         |     |                  |       |
|                                                                                            | Tambahkan Sebagai Wisatawan                                                                                                    | Tanggal   | Check Out    | 2025-01-12         |     |                  |       |
|                                                                                            |                                                                                                    | Total Har | i            | 2                  |     |                  |       |
|                                                                                            | Pembayaran                                                                                                    | Total Wis | atawan       | 1 Orang            |     |                  | 0     |
|                                                                                            | Total Harga Tiket Weekdays Rp. 0                                                                                                    | List Wi   | satawan Ya   | ng Terdaftar       |     |                  |       |
|                                                                                            | Total Harga Tiket Weekend Rp. 60.000                                                                                                    |           | Nama Wisatav | wan                |     |                  |       |
|                                                                                            | Biaya Asuransi Rp. 5.000                                                                                                    | No        | Nomor Telepo | on Aksi            |     |                  |       |
|                                                                                            | Total Yang Harus Dibayarkan Rp. 65.000                                                                                                    |           |              |                    |     |                  |       |
|                                                                                            | Untuk dapat melakukan pembayaran anda harus melengkapi data wisatawan terlebih dahulu dengan cara<br>Input manual atau upload Excel. Silakan Klik Tombol Tambahkan Wisatawan atau Upload Excel. |           |              |                    |     |                  |       |
|                                                                                            | Noted :<br>List Wisatawan Yang Terdaftar harus sama dengan total wisatawan saat booking agar anda dapat<br>melanjutkan ke tahap pembayaran.                                                     |           |              |                    |     |                  |       |
|                                                                                            | Tambahkan Wisatawan Upload Excel                                                                                                    |           |              |                    |     |                  |       |
|                                                                                            | Cukup klik menu "Tambahkan Sebaga                                                                                                    | ai V      | Visata       | awan"              |     |                  |       |

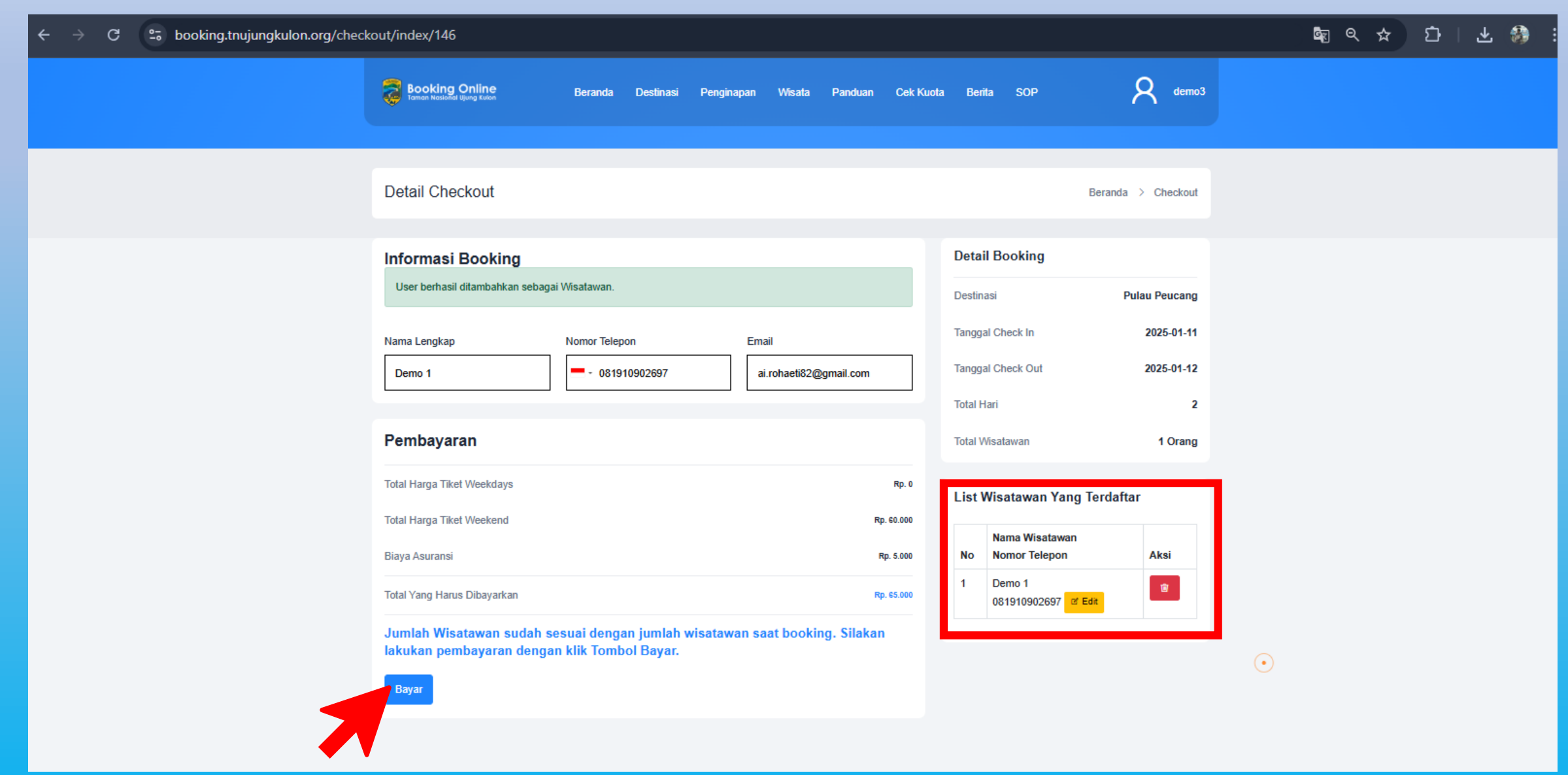

Pada dashboard akan muncul "List Wisatawan Yang Terdaftar", Klik menu "Bayar" untuk melanjutkan ke proses pembayaran

## 2. Apabila pemilik akun dan pengunjung bukan orang yang sama, atau ingin menambahkan nama pengunjung lain

| $\leftarrow$ $\rightarrow$ C $\Rightarrow$ booking.tnujungkulon.org/chec | kout/index/146                                                                                                    |                                                                                  |                                                                 |                                                     |                                                                                                    |                                                                                            | ବ ☆ | 요   초 🚳 🗄 |
|--------------------------------------------------------------------------|----------------------------------------------------------------------------------------------------|----------------------------------------------------------------------------------|-----------------------------------------------------------------|-----------------------------------------------------|----------------------------------------------------------------------------------------------------|--------------------------------------------------------------------------------------------|-----|-----------|
|                                                                          | Booking Online<br>Tomon Hosibilid Bung Kuton                                                                                                    | Beranda Destinasi F                                                              | Penginapan Wisata Pandu                                         | uan Cek Kuot                                        | ta Berita SOP                                                                                                    | A demo3                                                                                    |     |           |
|                                                                          | Detail Checkout                                                                                                    |                                                                                  |                                                                 |                                                     |                                                                                                    | Beranda > Checkout                                                                         |     |           |
|                                                                          | Informasi Booking Nama Lengkap Demo 1 Tambahkan Sebagai Wisatawan Pembayaran Total Harga Tiket Weekdays Total Harga Tiket Weekend Biaya Asuransi Total Yang Harus Dibayarkan Untuk dapat melakukan pembayai | Nomor Telepon  - 081910902697  ran anda harus melengkapi data                    | Email                                                           | m<br>Rp. 0<br>Rp. 60.000<br>Rp. 5.000<br>Rp. 65.000 | Detail Booking         Destinasi         Tanggal Check In         Tanggal Check Out         Total Hari         Total Wisatawan         List Wisatawan Ya         No         Nama Wisatar         No | Pulau Peucang<br>2025-01-11<br>2025-01-12<br>2<br>1 Orang<br>mg Terdaftar<br>wan<br>m Aksi |     |           |
|                                                                          | Input manual atau upload Excel. S<br>Noted :<br>List Wisatawan Yang Terdaftar har<br>melanjutkan ke tahap pembayarar<br>Tambahkan Wisalawan Uploa                                                           | ilakan Klik Tombol Tambahkan<br>rus sama dengan total wisatawa<br>n.<br>ad Excel | Wisatawan atau Upload Excel.<br>an saat booking agar anda dapat | t                                                   |                                                                                                    |                                                                                            |     |           |

| igstarrow igstarrow igstarro | out/addwisatawan/146                                                                                                    | ka Q ☆ 12   🎲 : |
|----------------------------------------------------------------------------------------------------|----------------------------------------------------------------------------------------------------|-----------------|
|                                                                                                    | Booking Online Beranda Destinasi Penginapan Wisata Panduan Cek Kuota Berita SOP $R$ demo3                                                             | Â               |
|                                                                                                    | Form Input Biodata Wisatawan                                                                                                    |                 |
|                                                                                                    | Jenis Kewarganegaraan *     Jenis Identiitas *     Email * *Pastikan Email Anda Valid       Pilih Kewarganegaraan                                     |                 |
|                                                                                                    | Nomor Identitas * Nama Lengkap * Nama Lengkap *                                                                                                    |                 |
|                                                                                                    | Nomor Telepon * Nomor Telepon Darurat *                                                                                                    |                 |
|                                                                                                    | Isikan No. Telepon yang terkoneksi dengan WhatsApp     *Silahkan diisi dengan No. Telepon Orang Tua / Kerabat       Provinsi *     Kota / Kabupaten * |                 |
|                                                                                                    | Alamat * Usia * Berat (kg) * Tinggi (cm) *                                                                                                    |                 |
|                                                                                                    |                                                                                                    |                 |
|                                                                                                    |                                                                                                    |                 |

isi "Form Input Biodata Wisatawan"

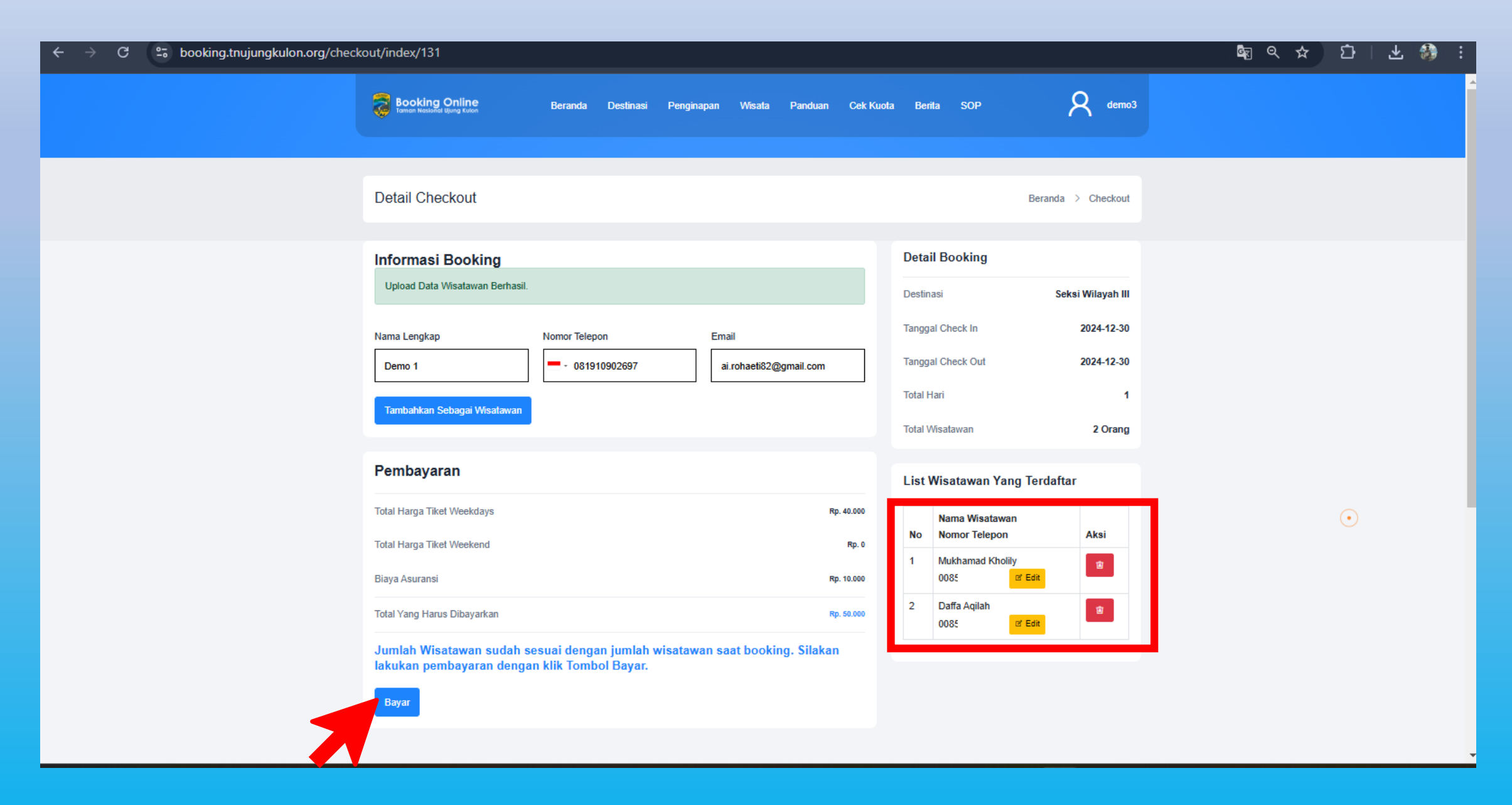

Pada dashboard akan muncul "List Wisatawan Yang Terdaftar", Klik menu "Bayar" untuk melanjutkan ke proses pembayaran

## 3. Untuk Pemesanan dalam jumlah banyak (rombongan)

| $\leftarrow$ $\rightarrow$ C $\stackrel{\circ}{=}$ booking.tnujungkulon.org/chec | kout/index/146                                                                                                    |                               | 역 ☆ む 🛛 🛧 🤧 ፤ |
|----------------------------------------------------------------------------------|----------------------------------------------------------------------------------------------------|-------------------------------|---------------|
|                                                                                  | Booking Online Beranda Destinasi Penginapan Wisata Panduan Cek Ku                                                                                                    | uota Berita SOP 🥂 demo3       |               |
|                                                                                  | Detail Checkout                                                                                                    | Beranda > Checkout            |               |
|                                                                                  | Informasi Booking                                                                                                    | Detail Booking                |               |
|                                                                                  | Nama Lengkap Nomor Telepon Email                                                                                                    | Destinasi Pulau Peucang       |               |
|                                                                                  | Demo 1 ai.rohaeti82@gmail.com                                                                                                    | Tanggal Check In 2025-01-11   |               |
|                                                                                  | Tambahkan Sebagai Wisatawan                                                                                                    | Tanggal Check Out 2025-01-12  |               |
|                                                                                  |                                                                                                    | Total Hari 2                  |               |
|                                                                                  | Pembayaran                                                                                                    | Total Wisatawan 55' Orang     | C             |
|                                                                                  | Total Harga Tiket Weekdays Rp. 0                                                                                                    | List Wisatawan Yang Terdaftar |               |
|                                                                                  | Total Harga Tiket Weekend Rp. 60.000                                                                                                    | Nama Wisatawan                |               |
|                                                                                  | Biaya Asuransi Rp. 5.000                                                                                                    | No Nomor Telepon Aksi         |               |
|                                                                                  | Total Yang Harus Dibayarkan Rp. 65.000                                                                                                    |                               |               |
|                                                                                  | Untuk dapat melakukan pembayaran anda harus melengkapi data wisatawan terlebih dahulu dengan cara<br>Input manual atau upload Excel. Silakan Klik Tombol Tambahkan Wisatawan atau Upload Excel. |                               |               |
|                                                                                  | Noted :<br>List Wisatawan Yang Terdaftar harus sama dengan total wisatawan saat booking agar anda dapat<br>melanjutkan ke tahap pembayaran.                                                     |                               |               |
|                                                                                  | Tambahkan Wisatawan Upload Excel                                                                                                    |                               |               |
|                                                                                  | kik menu "Unl                                                                                                    | load Excel"                   |               |

kik menu "Upload Excel"

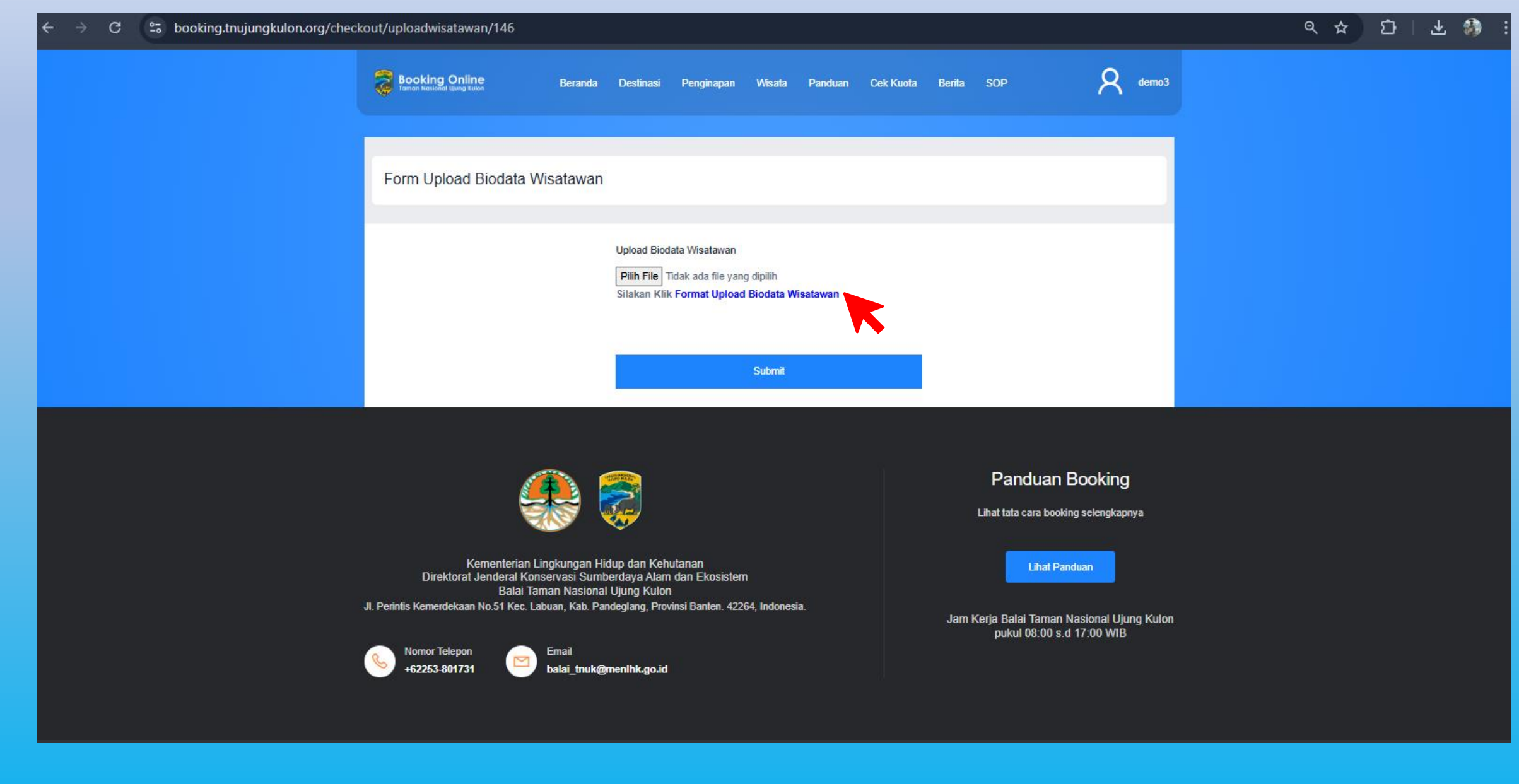

Download format isian excel dengan klik "Format Upload Biodata Wisatawan"

| ∃ Men          | - 6886                                                             | রু ৯ ৫ ×               | Hom                                                                              | e Insert Page Layo | out Formulas Dat          | a Review View                      | Tools Smart Toolbox                                                                                        | Table Tools                            | Q 은 Collat                                    | ooration Sha             | re - 🗐 - 🖓       |
|----------------|--------------------------------------------------------------------|------------------------|----------------------------------------------------------------------------------|--------------------|---------------------------|------------------------------------|----------------------------------------------------------------------------------------------------|----------------------------------------|-----------------------------------------------|--------------------------|------------------|
| Forma<br>Paint | r<br>at Paste → ि →<br>er                                          | Calibri<br>B I ⊻ • A   | <ul> <li>✓ 11 </li> <li>✓ A<sup>+</sup> A</li> <li>✓ Δ </li> <li>✓ Δ </li> </ul> |                    | → W I W Orientation - I M | rap Text Text<br>erge and Center ~ | ✓ □□ × % <sup>00</sup> <sup>10</sup> <sup>10</sup> <sup>10</sup> <sup>10</sup> <sup>10</sup> <sup>10</sup> | Conditional<br>Formatting <del>v</del> | ♥     ∑       □     ▼       Data Processing ▼ | ୍ବାର<br>Smart<br>Toolbox | Settings ~       |
|                | Mew Year Sale: Buy 2 years of WPS Pro, get 12 months FREE! Get Now |                        |                                                                                  |                    |                           |                                    |                                                                                                    |                                        |                                               |                          |                  |
|                | F13 ~                                                              | □ f <sub>X</sub> 08561 | 1198175                                                                          |                    |                           |                                    |                                                                                                    |                                        |                                               |                          |                  |
|                | ۵                                                                  | в                      | C                                                                                | D                  | F                         | F                                  | G                                                                                                    | н                                      | 1                                             |                          | K I              |
| 1 ionis        | kowarganogaraan                                                    | - ionis identitas -    | nama lengkan -                                                                   | nomor ktn          | nomor telenon             | nomor telenon darurat              | - email                                                                                                    | provinsi                               | - kota kabunaten                              | - alamat - u             | sia – horat ha – |
| 2 WNI          |                                                                    | ktn                    | Mukhamad Kholily                                                                 | 3085050/10010000   | 085611198175              | 081889438946                       | kholily mukhamad@gma                                                                                       | il DKL Jakarta                         | Iskarta Timur                                 | il h hasan               |                  |
| 2 WNI          |                                                                    | ktn                    | Daffa Agilah                                                                     | 3085051604010010   | 085611198175              | 085611198175                       | daffa-agilah732@gmail.g                                                                                    | DKI Jakarta                            | Jakarta Timur                                 | Jalan Sari               | 23               |
| 4 WNI          |                                                                    | ktp                    | Mukhamad Kholily                                                                 | 3085052798010020   | 085611198175              | 081889438946                       | kholily mukhamad@gma                                                                                       | il DKI Jakarta                         | Jakarta Timur                                 | il h hasan               | 21               |
| 5 WNI          |                                                                    | ktp                    | Daffa Agilah                                                                     | 3085053992010030   | 085611198175              | 085611198175                       | daffa-agilah733@gmail.co                                                                                   | DKI Jakarta                            | Jakarta Timur                                 | Jalan Sari               | 20               |
| 6 WNI          |                                                                    | ktp                    | Mukhamad Kholily                                                                 | 3085055186010040   | 085611198175              | 081889438946                       | kholily mukhamad@gma                                                                                       | il DKI Jakarta                         | Jakarta Timur                                 | il h hasan               | 19               |
| 7 WNI          |                                                                    | ktp                    | ,<br>Daffa Aqilah                                                                | 3085056380010050   | 085611198175              | 085611198175                       | daffa-aqilah734@gmail.co                                                                                   | DKI Jakarta                            | Jakarta Timur                                 | Jalan Sari               | 18               |
| 8 WNI          |                                                                    | ktp                    | Mukhamad Kholily                                                                 | 3085057574010060   | 085611198175              | 081889438946                       | kholily mukhamad@gma                                                                                       | il DKI Jakarta                         | Jakarta Timur                                 | jl h hasan               | 17               |
| 9 WNI          |                                                                    | ktp                    | Daffa Aqilah                                                                     | 3085058768010070   | 085611198175              | 085611198175                       | daffa-aqilah735@gmail.co                                                                                   | DKI Jakarta                            | Jakarta Timur                                 | Jalan Sari               | 16               |
| 10 WNI         |                                                                    | ktp                    | Mukhamad Kholily                                                                 | 3085059962010080   | 085611198175              | 081889438946                       | kholily mukhamad@gma                                                                                       | il DKI Jakarta                         | Jakarta Timur                                 | jl h hasan               | 15               |
| 11 WNI         |                                                                    | ktp                    | Daffa Aqilah                                                                     | 3085061156010090   | 085611198175              | 085611198175                       | daffa-aqilah736@gmail.co                                                                                   | DKI Jakarta                            | Jakarta Timur                                 | Jalan Sari :             | 14               |
| 12 WNI         |                                                                    | ktp                    | Mukhamad Kholily                                                                 | 3085062350010100   | 085611198175              | 081889438946                       | kholily mukhamad@gma                                                                                       | il DKI Jakarta                         | Jakarta Timur                                 | jl h hasan               | 13               |
| 13 WNI         |                                                                    | ktp                    | Daffa Aqilah                                                                     | 3085063544010110   | 08561119817: 🕛 🗸          | 085611198175                       | daffa-aqilah737@gmail.co                                                                                   | DKI Jakarta                            | Jakarta Timur                                 | Jalan Sari               | 12               |
| 14 WNI         |                                                                    | ktp                    | Mukhamad Kholily                                                                 | 3085064738010120   | 085611198175              | 081889438946                       | kholily mukhamad@gma                                                                                       | il DKI Jakarta                         | Jakarta Timur                                 | jl h hasan               | 11               |
| 15 WNI         |                                                                    | ktp                    | Daffa Aqilah                                                                     | 3085065932010130   | 085611198175              | 085611198175                       | daffa-aqilah738@gmail.co                                                                                   | or DKI Jakarta                         | Jakarta Timur                                 | Jalan Sari               | 10               |
| 16 WNI         |                                                                    | ktp                    | Mukhamad Kholily                                                                 | 3085067126010140   | 085611198175              | 081889438946                       | kholily_mukhamad@gma                                                                                       | il DKI Jakarta                         | Jakarta Timur                                 | jl h hasan               | 9                |
| 17 WNI         |                                                                    | ktp                    | Daffa Aqilah                                                                     | 3085068320010150   | 085611198175              | 085611198175                       | daffa-aqilah739@gmail.co                                                                                   | DKI Jakarta                            | Jakarta Timur                                 | Jalan Sari :             | 8                |
| 18 WNI         |                                                                    | ktp                    | Mukhamad Kholily                                                                 | 3085069514010160   | 085611198175              | 081889438946                       | kholily mukhamad@gma                                                                                       | il DKI Jakarta                         | Jakarta Timur                                 | jl h hasan               | 7                |
| 19 WNI         |                                                                    | ktp                    | Daffa Aqilah                                                                     | 3085070708010170   | 085611198175              | 085611198175                       | daffa-aqilah740@gmail.co                                                                                   | DKI Jakarta                            | Jakarta Timur                                 | Jalan Sari               | 6                |
| 20 WNI         |                                                                    | ktp                    | Mukhamad Kholily                                                                 | 3085071902010180   | 085611198175              | 081889438946                       | kholily mukhamad@gma                                                                                       | il DKI Jakarta                         | Jakarta Timur                                 | jl h hasan               | 5                |
| 21 WNI         |                                                                    | ktp                    | Daffa Aqilah                                                                     | 3085073096010190   | 085611198175              | 085611198175                       | daffa-aqilah741@gmail.co                                                                                   | DKI Jakarta                            | Jakarta Timur                                 | Jalan Sari               | 4                |
| 22 WNI         |                                                                    | ktp                    | Mukhamad Kholily                                                                 | 3085074290010200   | 085611198175              | 081889438946                       | kholily mukhamad@gma                                                                                       | il DKI Jakarta                         | Jakarta Timur                                 | jl h hasan               | 3                |
| 23 WNI         |                                                                    | ktp                    | Daffa Aqilah                                                                     | 3085075484010210   | 085611198175              | 085611198175                       | daffa-aqilah742@gmail.co                                                                                   | DKI Jakarta                            | Jakarta Timur                                 | Jalan Sari               | 2                |
| 24 WNI         |                                                                    | ktp                    | Mukhamad Kholily                                                                 | 3085076678010220   | 085611198175              | 081889438946                       | kholily mukhamad@gma                                                                                       | il DKI Jakarta                         | Jakarta Timur                                 | jl h hasan               | 1                |
| 25 WNI         |                                                                    | ktp                    | Daffa Aqilah                                                                     | 3085077872010230   | 085611198175              | 085611198175                       | daffa-aqilah743@gmail.co                                                                                   | DKI Jakarta                            | Jakarta Timur                                 | Jalan Sari               | 0                |
| 26 WNI         |                                                                    | ktp                    | Mukhamad Kholily                                                                 | 3085079066010240   | 085611198175              | 081889438946                       | kholily mukhamad@gma                                                                                       | II DKI Jakarta                         | Jakarta Timur                                 | jl h hasan               | -1               |
| NNI<br>NNI     |                                                                    | ktp                    | Datta Aqilah                                                                     | 3085080260010250   | 085611198175              | 085611198175                       | datta-aqilah744@gmail.co                                                                                   | DKI Jakarta                            | Jakarta Timur                                 | Jalan Sari 1             | -2               |

## isi data pengunjung pada Form Excel

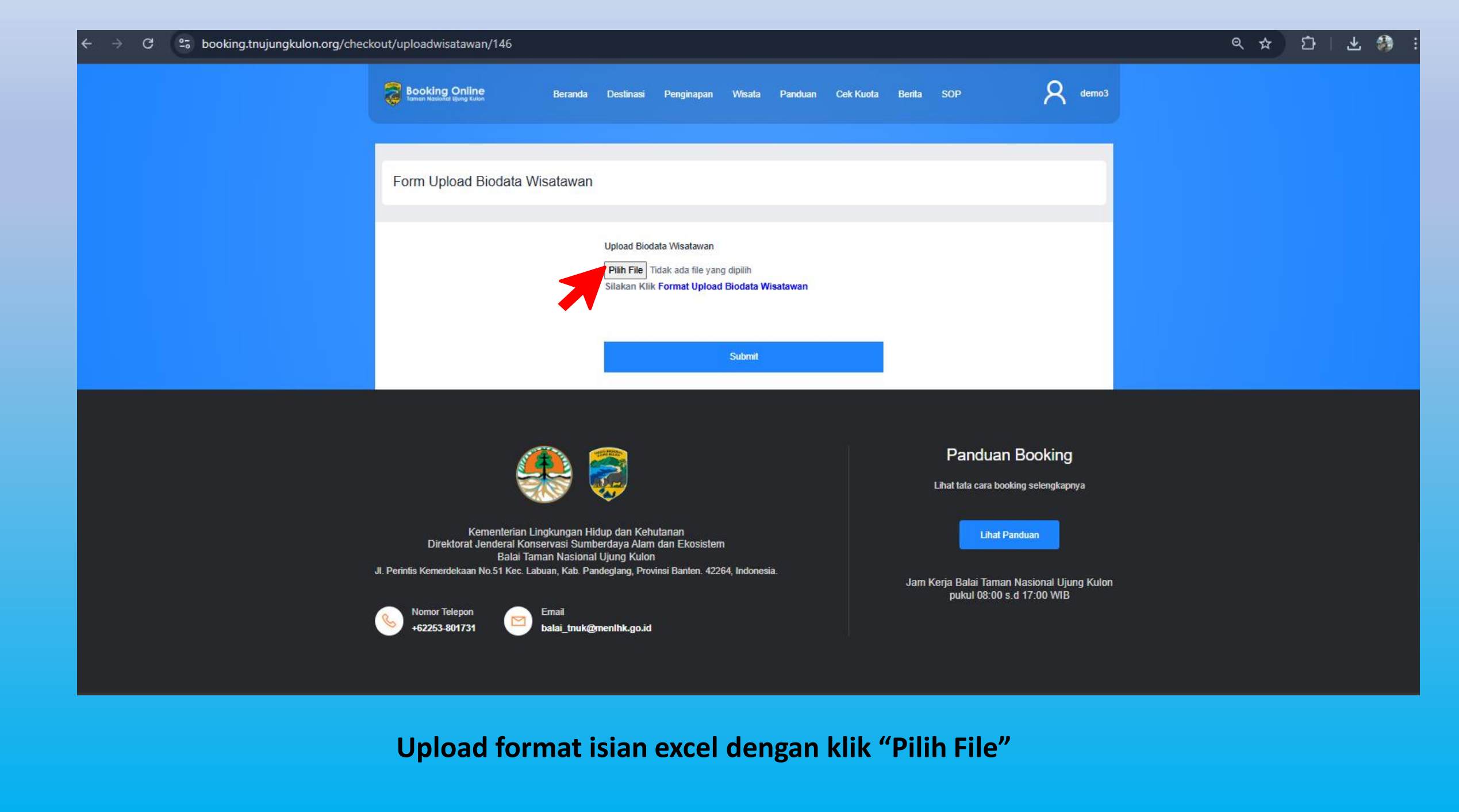

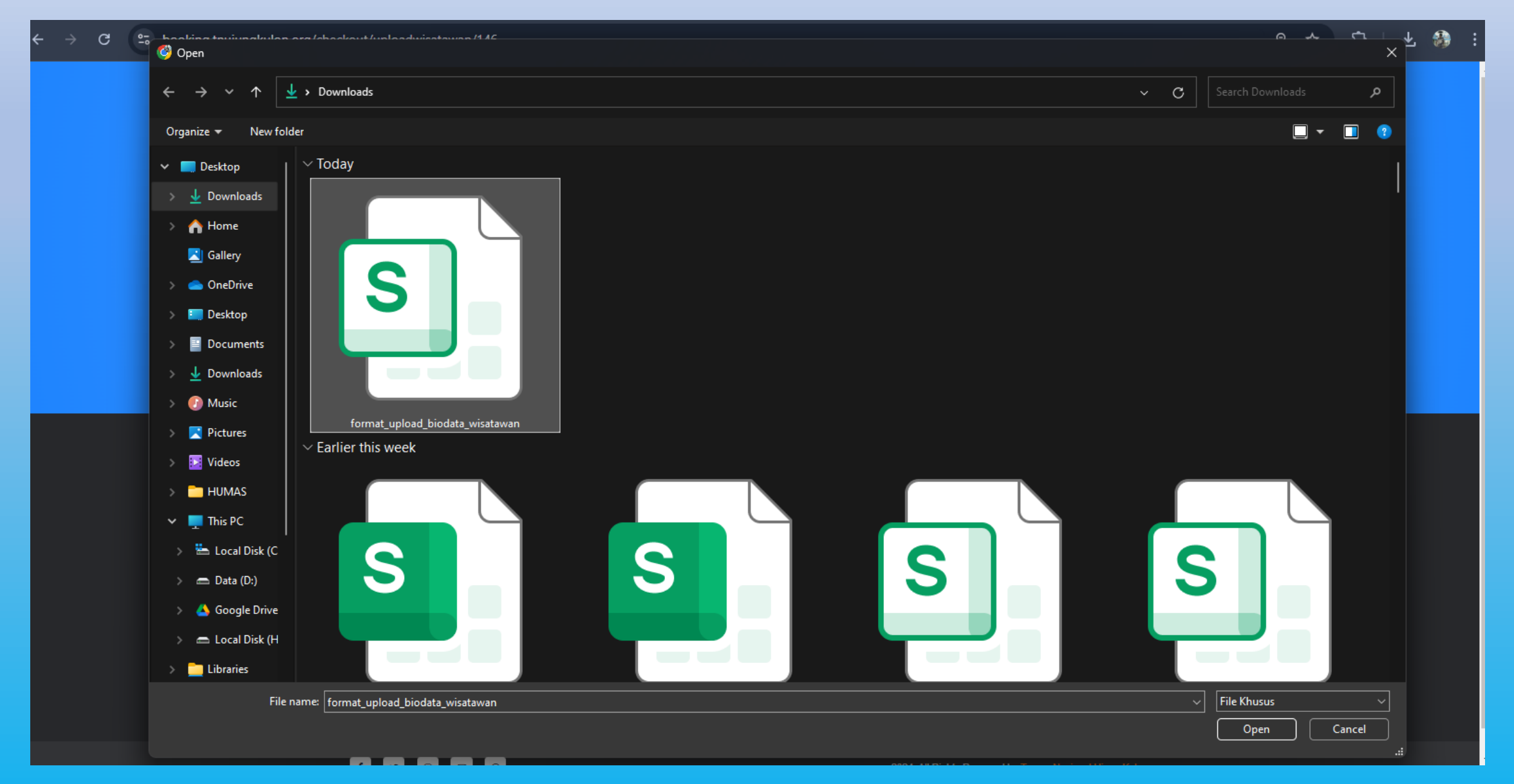

Pilih file yang akan diinput

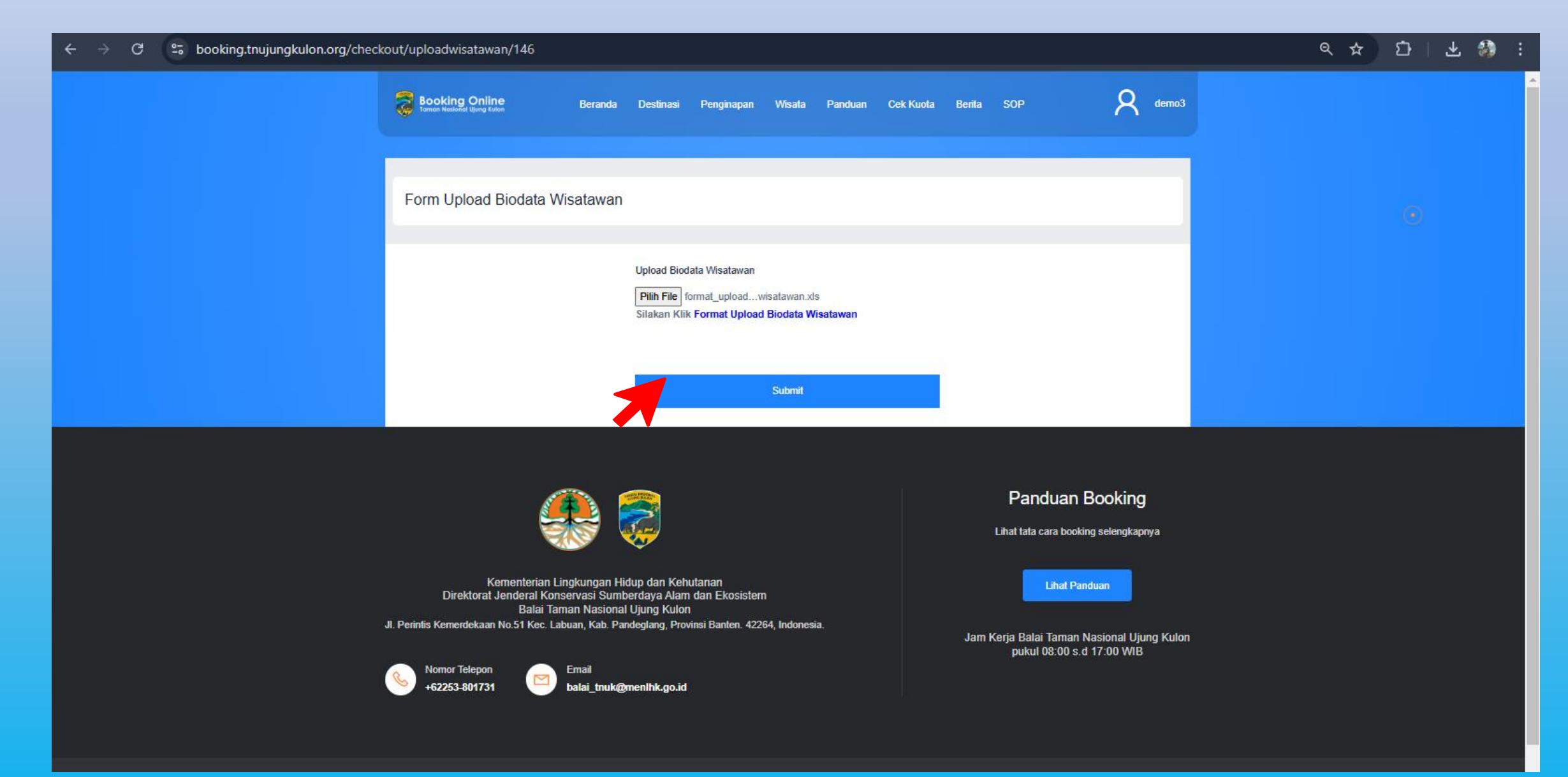

#### Pilih "Submit"

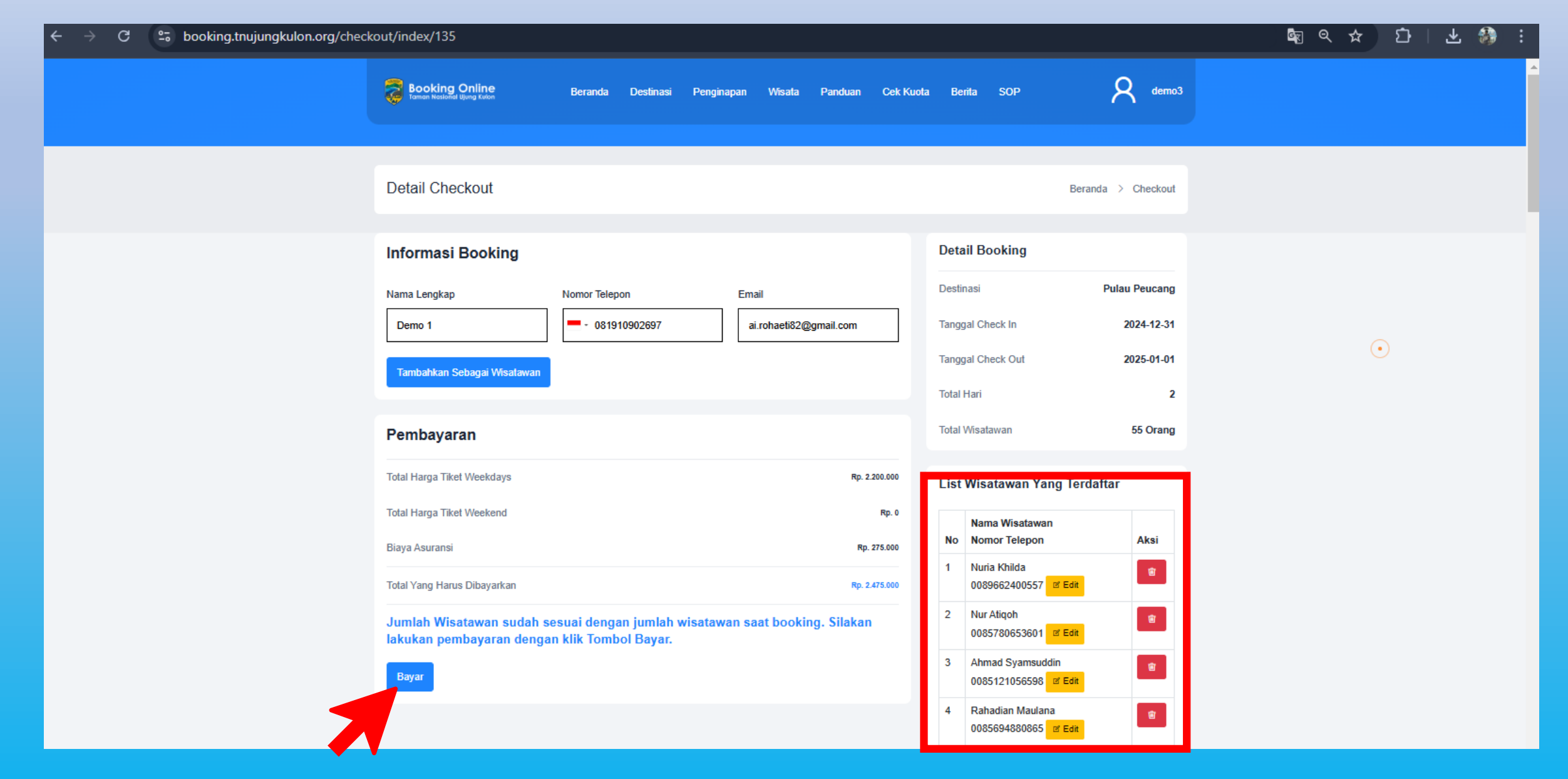

Pada dashboard akan muncul "List Wisatawan Yang Terdaftar", Klik menu "Bayar" untuk melanjutkan ke proses pembayaran

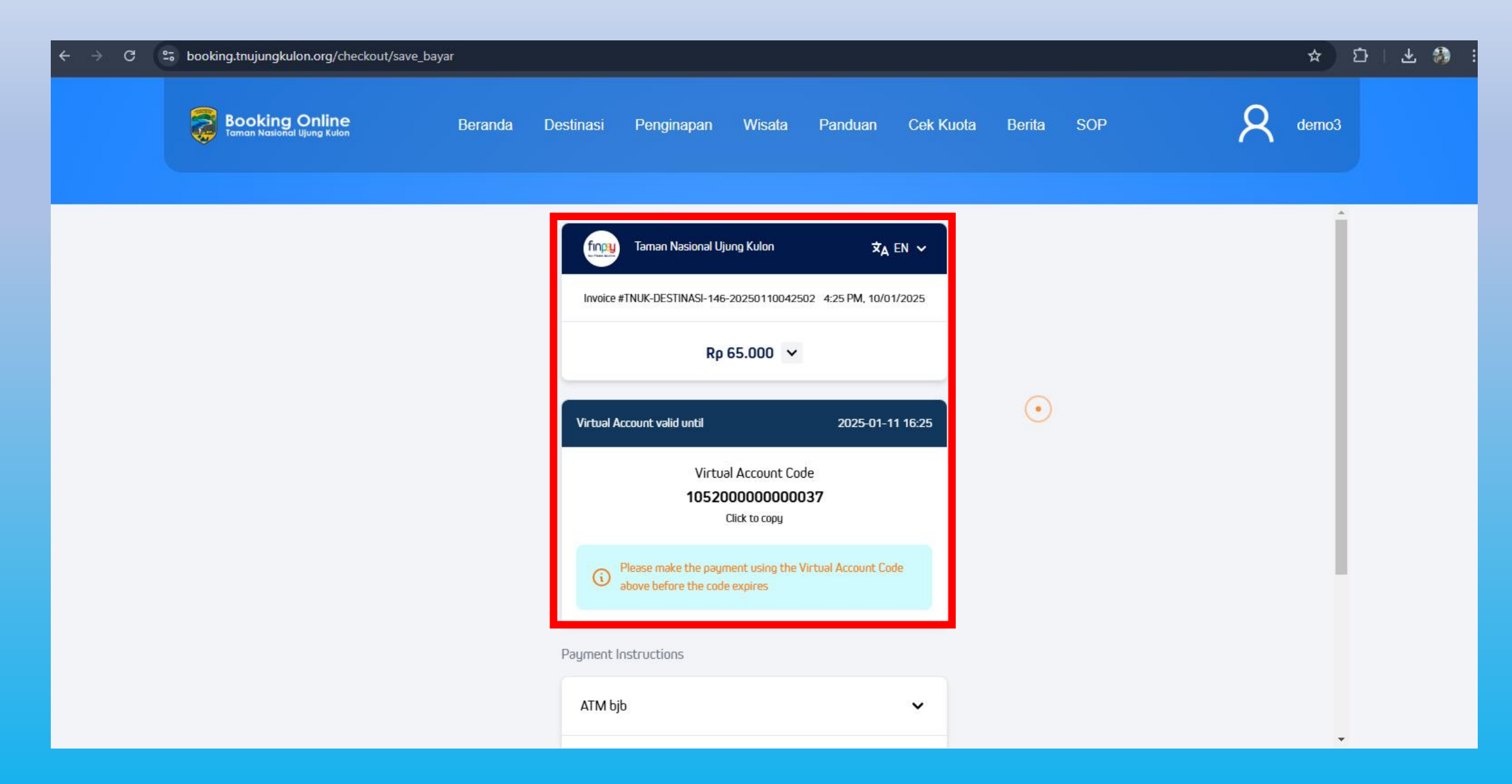

Pada dashboard akan muncul jumlah tagihan dan Virtual Account Code Bank BJB dengan batas waktu pembayaran selama 24 jam

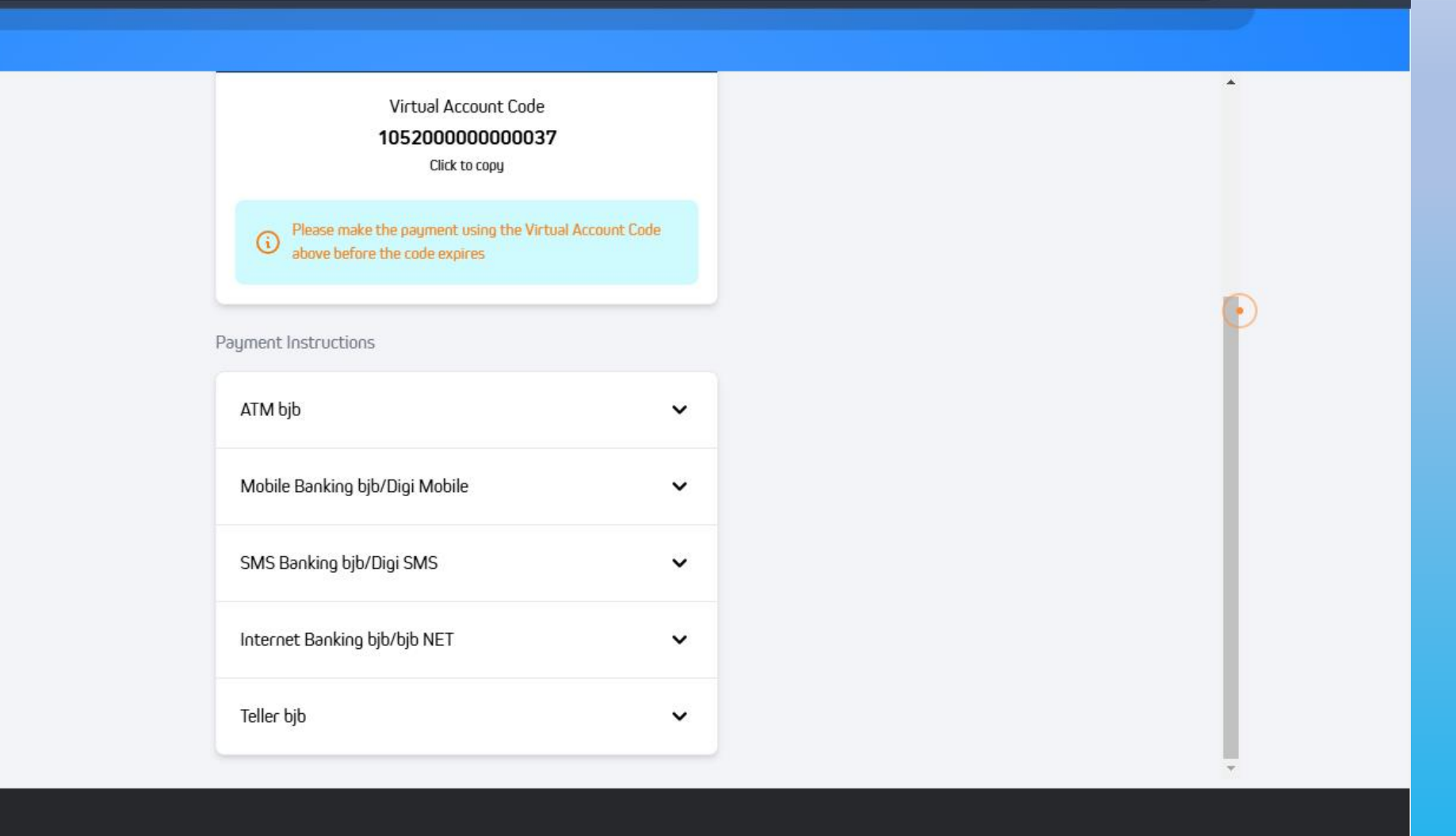

☆

Ď

🛃 🛃

## Silahkan lakukan pembayaran dengan menu pilihan pembayaran yang tersedia

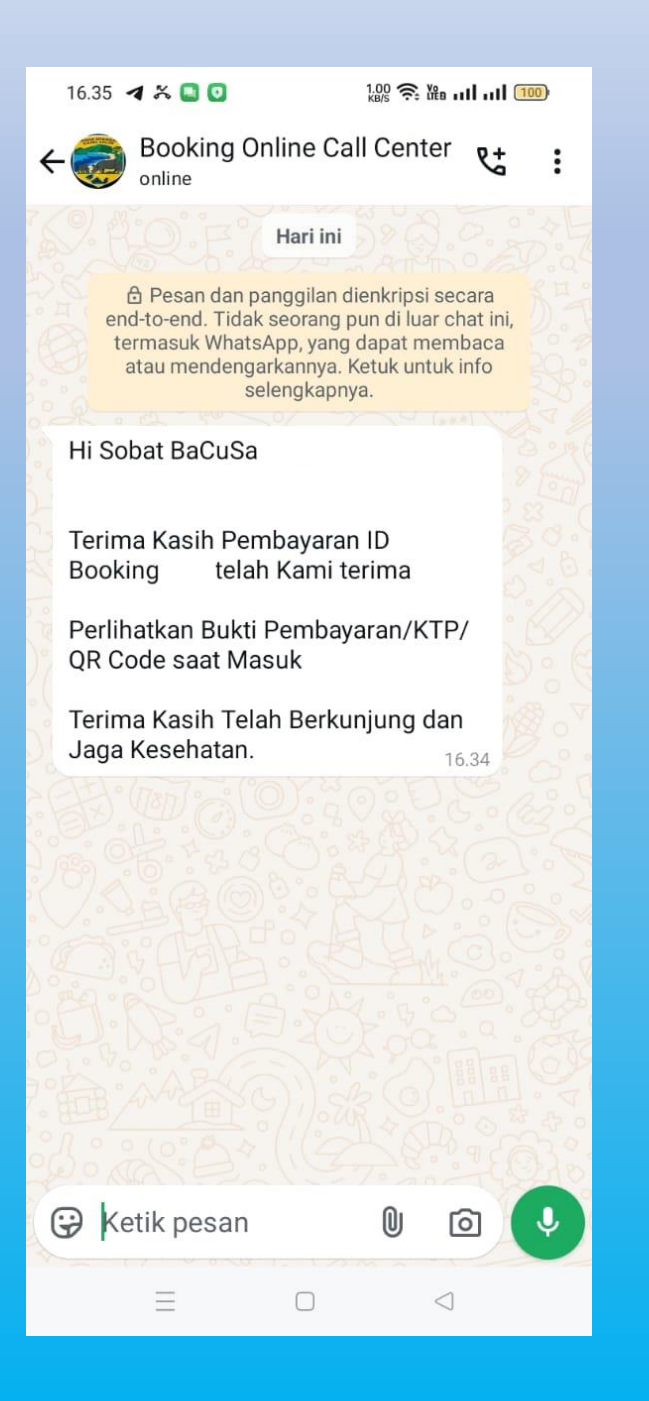

Setelah melakukan pembayaran, calon pengunjung akan menerima notifikasi melalui nomor Whatsapp yang terdaftar

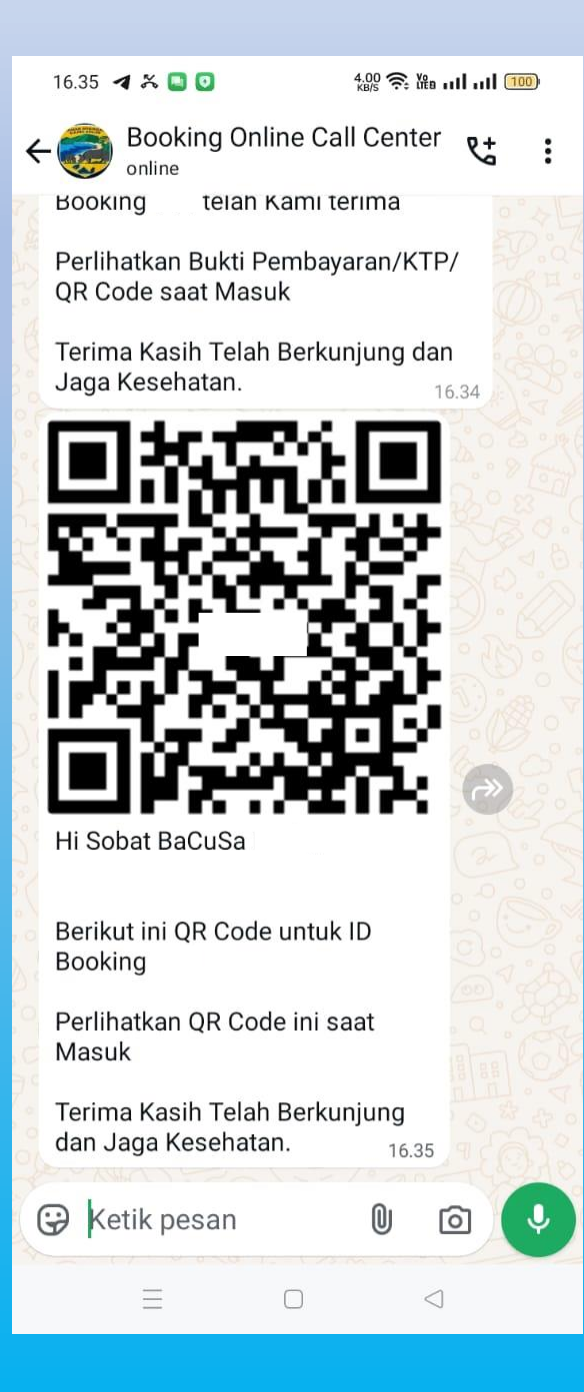

Calon pengunjung juga akan menerima QR Code Tiket Online, Tunjukkan QR Code ini kepada petugas pintu masuk TN Ujung Kulon

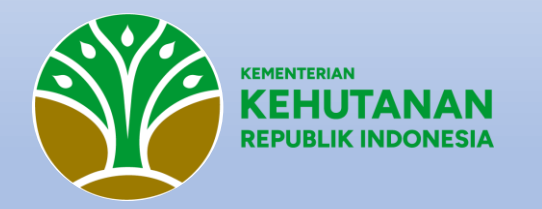

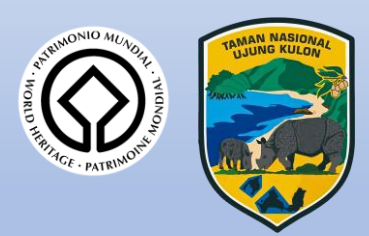

## **TERIMA KASIH**